## Installer un logiciel avec le Microsoft Store

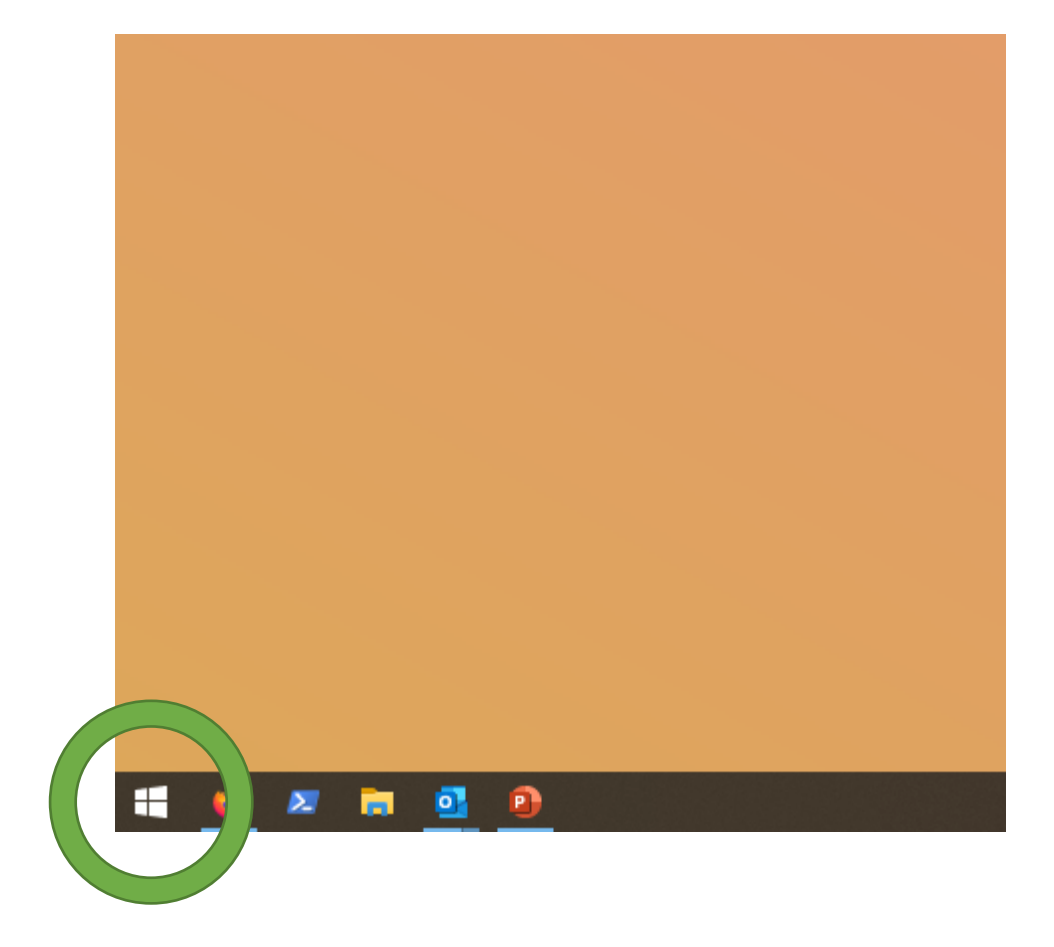

Ouvrir le menu « Démarrer » en cliquant sur l'icône de fenêtre en bas à gauche de l'écran.

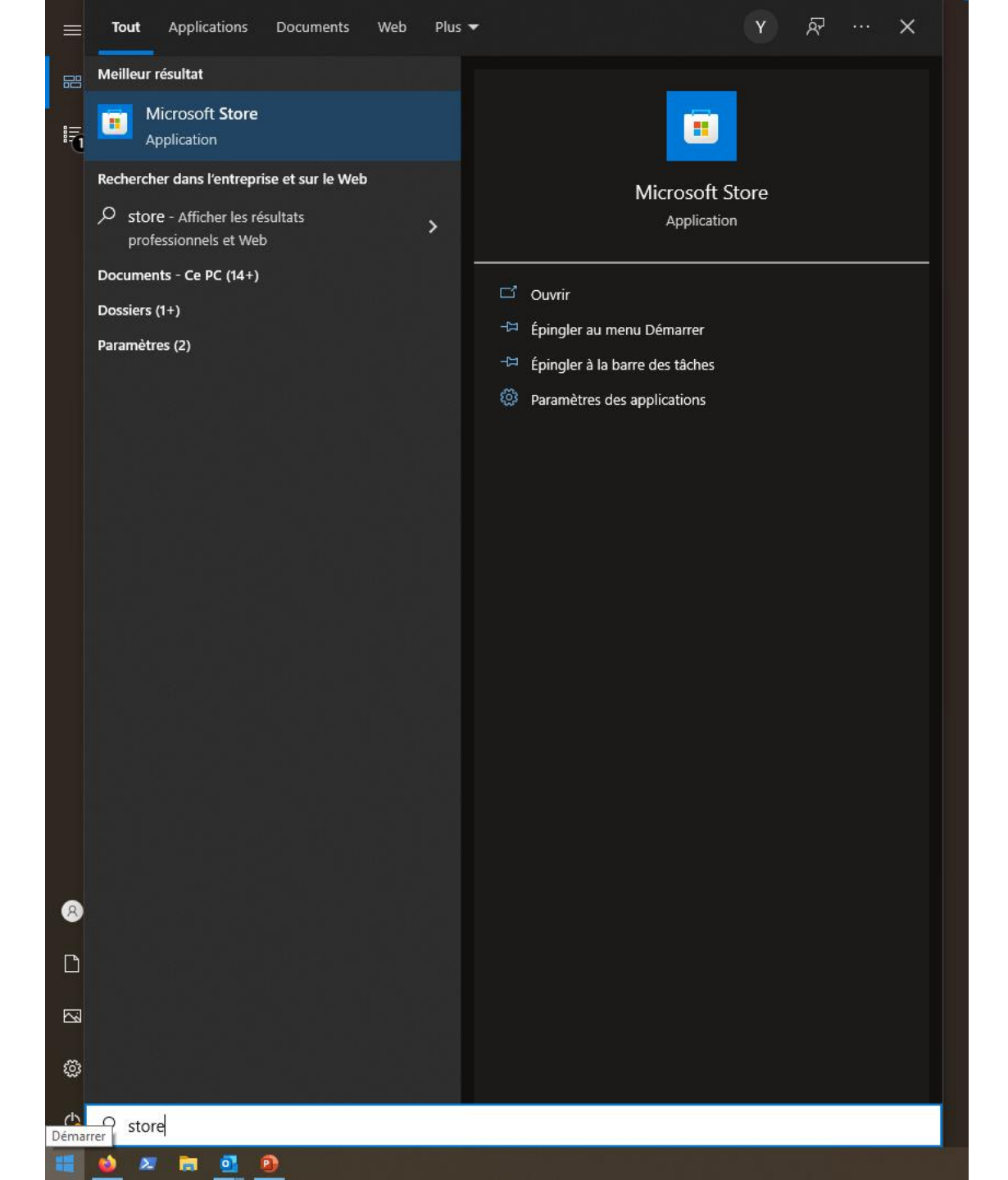

Écrire directement avec le clavier « Store », Dans les propositions devrait apparaître « Microsoft Store. » Cliquer dessus

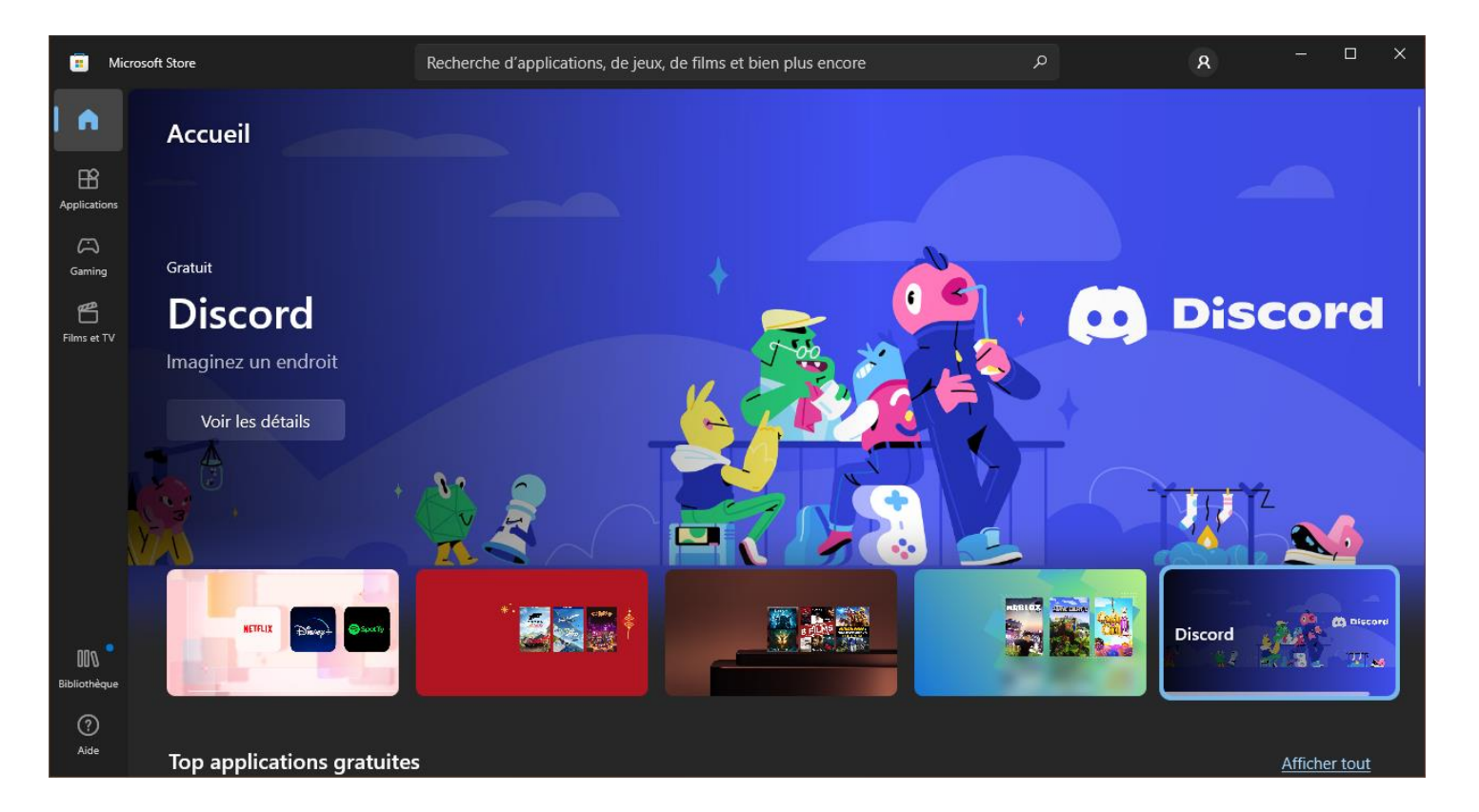

## Le Microsoft Store s'ouvre

Cliquer dans la barre de recherche (en haut, au centre) et écrire le nom de l'application recherchée. Par exemple, « Zoom »

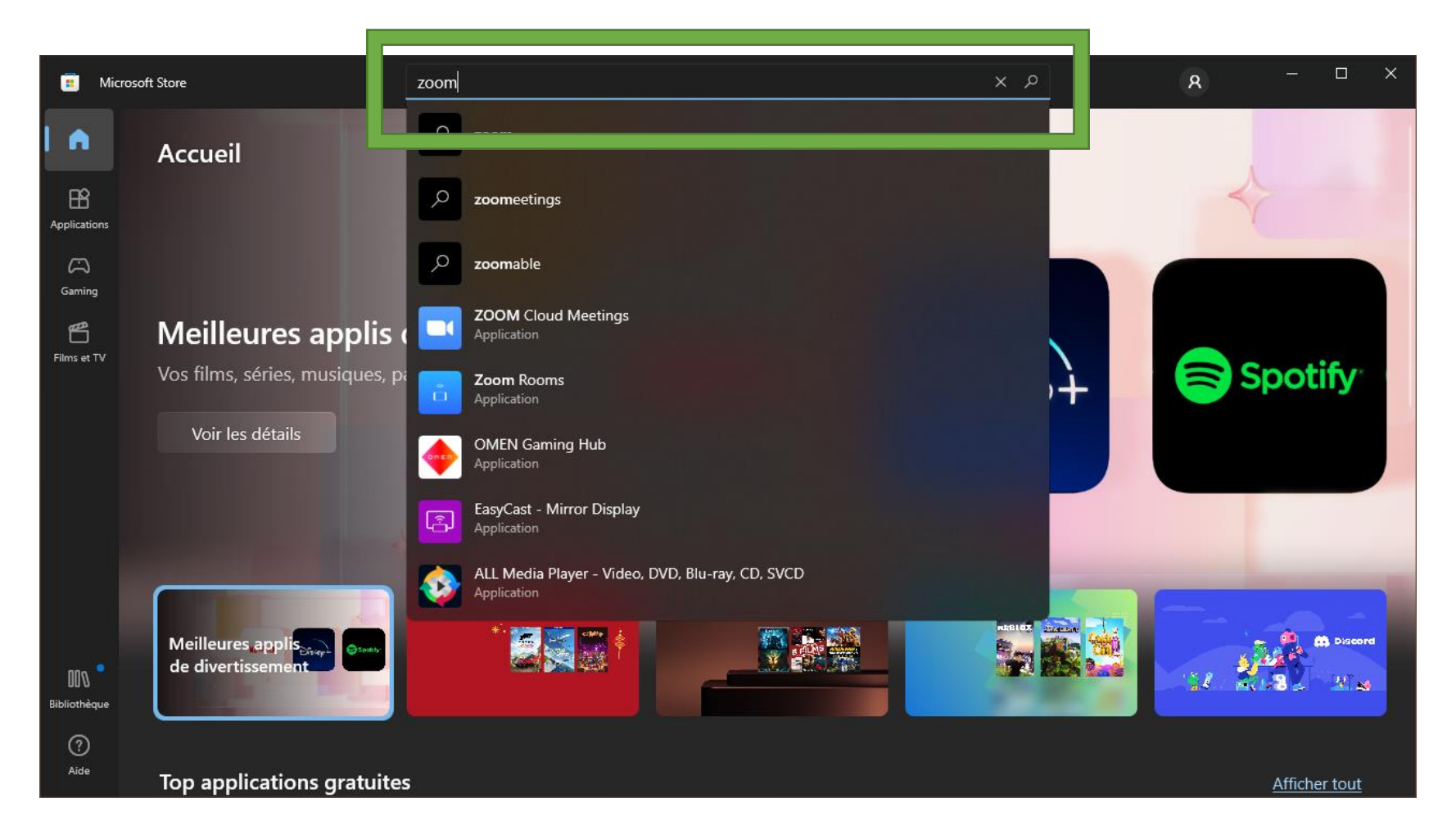

Plusieurs résultats son proposés. Cliquer sur celui que l'on souhaite.

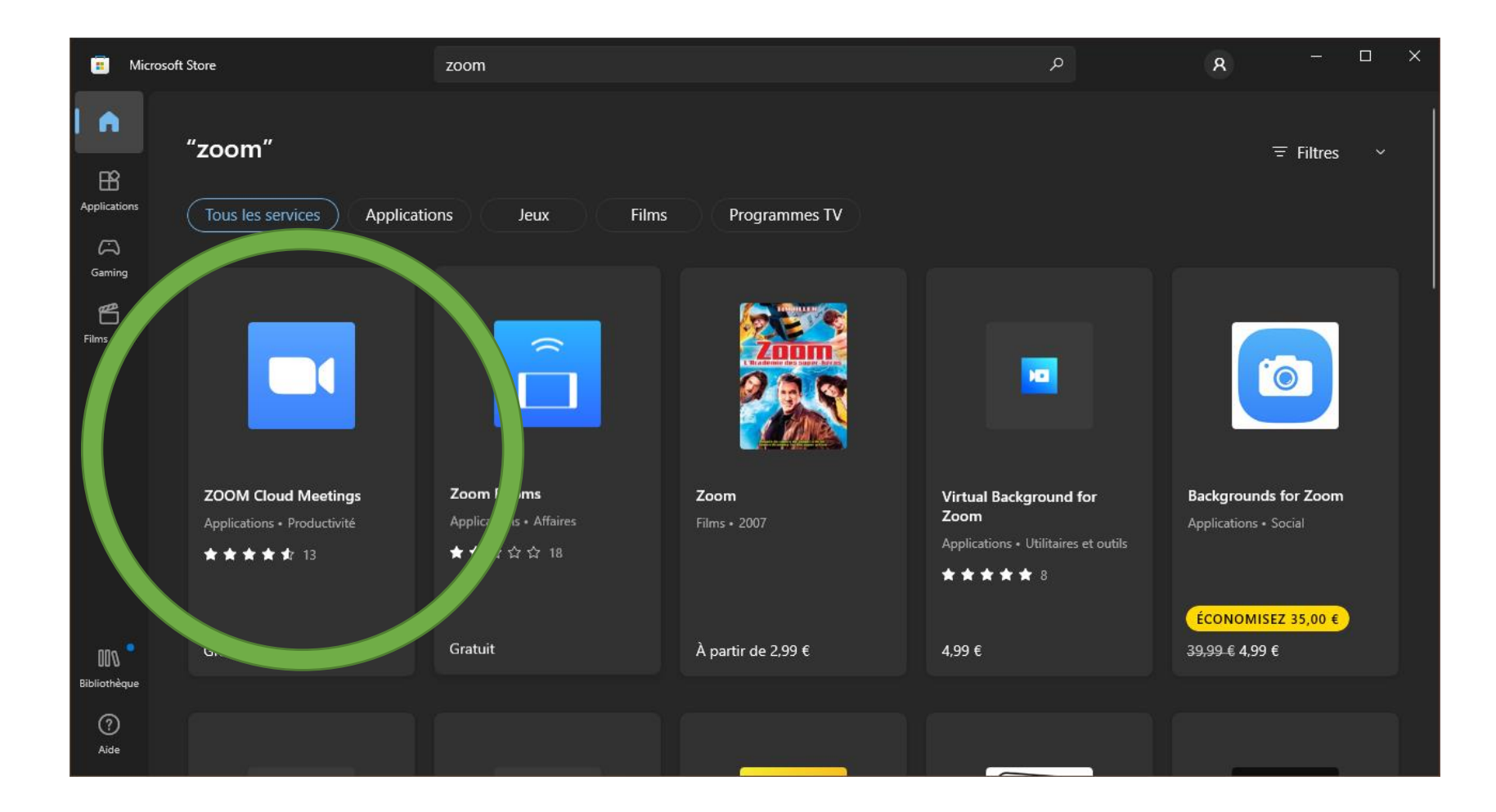

Voici la page de description d'une application. Noter la présence du bouton « Installer ». Cela signifie que l'application n'est pas encore installée, mais qu'on peut le faire gratuitement. Cliquer dessus, et attendre un peu. Voilà !

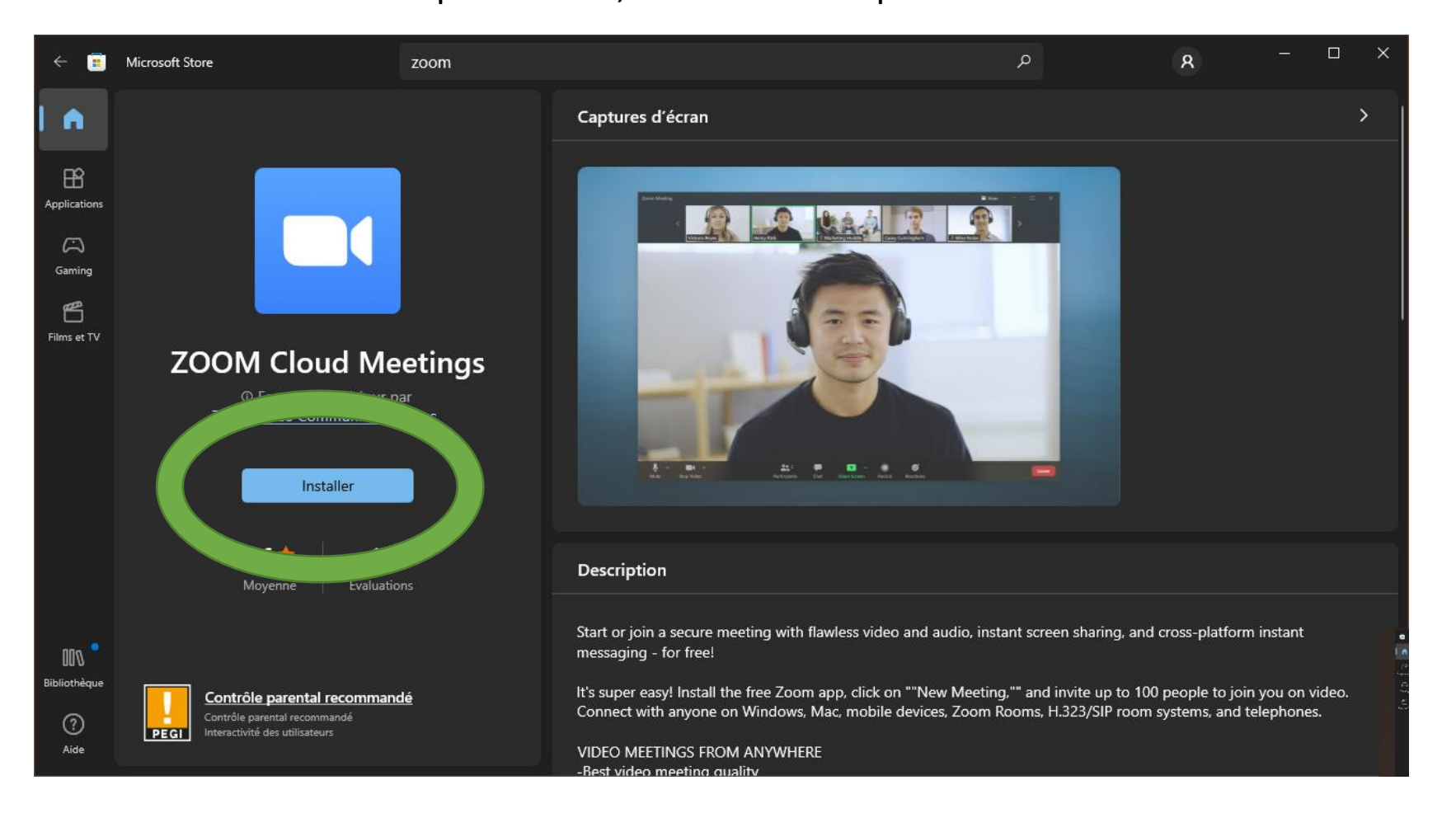

## Désinstaller un logiciel

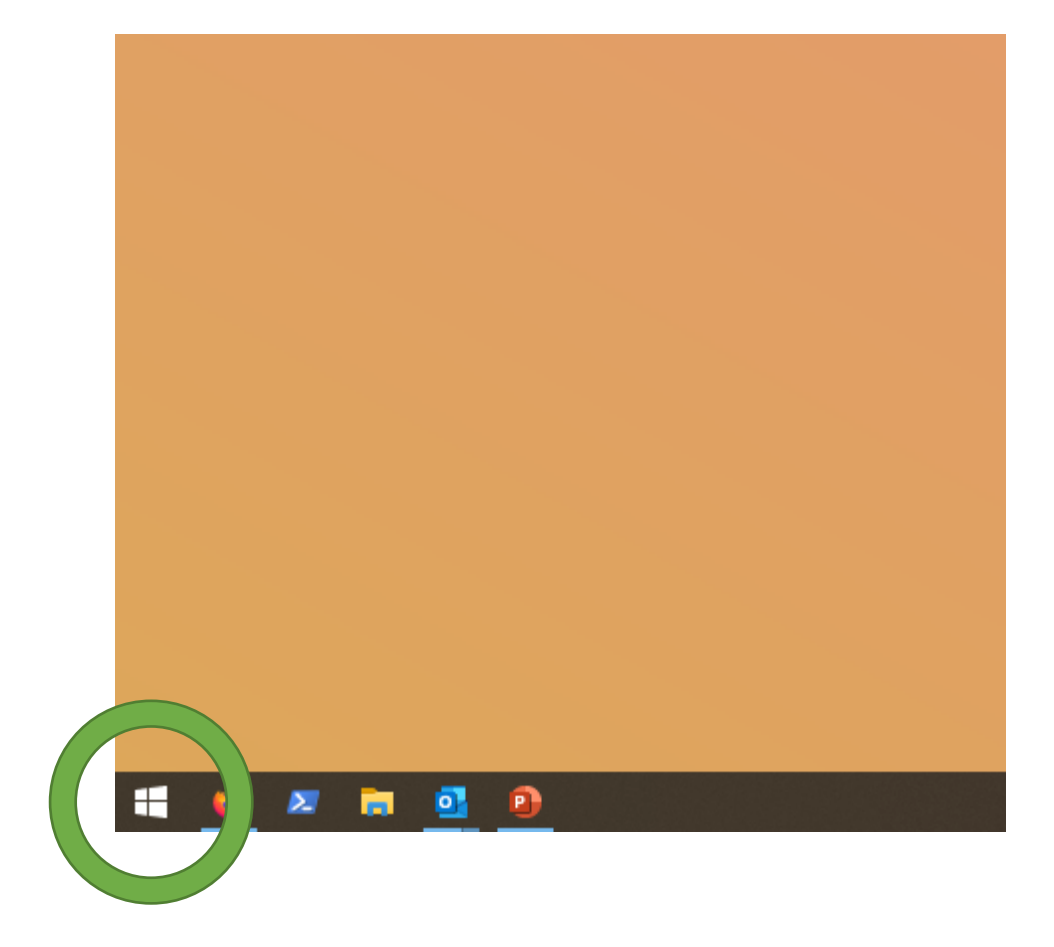

Ouvrir le menu « Démarrer » en cliquant sur l'icône de fenêtre en bas à gauche de l'écran.

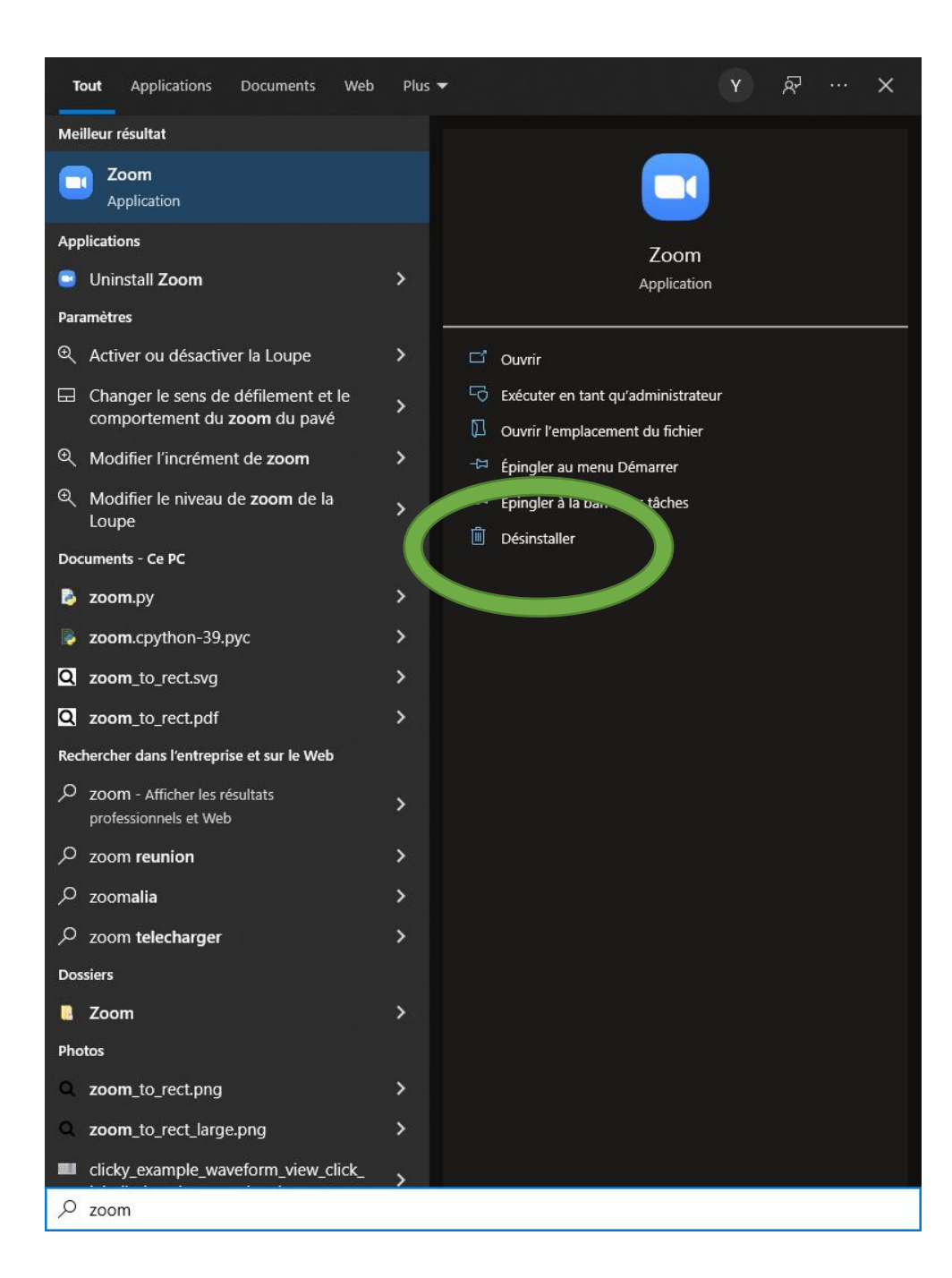

Écrire directement avec le clavier le nom du logiciel À désinstaller. Par exemple, « Zoom ».

Dans le menu à droite, il y a un bouton désinstaller. Cliquer dessus. La liste de tous les programmes installés s'affiche. Utiliser l'ascenseur sur la droite ou la molette de la souris pour parcourir la liste et trouver le logiciel à supprimer.

| 🕞 Programmes et fonctionnalités — 🗆 🗙 |                                                      |                                                                                                    |                               |             |         |                |   |
|---------------------------------------|------------------------------------------------------|----------------------------------------------------------------------------------------------------|-------------------------------|-------------|---------|----------------|---|
| ÷                                     | 🗸 🔿 🕆 🛧 词 > Panneau d                                | le configuration  > Programmes  > Programmes et fonction                                                        | onnalités v ひ                 |             |         |                | م |
|                                       | Page d'accueil du panneau de<br>configuration        | Désinstaller ou modifier un programme                                                                           |                               |             |         |                |   |
|                                       | Afficher les mises à jour<br>installées              | Pour désinstaller un programme, sélectionnez-le dans la liste et cliquez sur Désinstaller, Modifier ou Réparer. |                               |             |         |                |   |
| •                                     | Activer ou désactiver des<br>fonctionnalités Windows | Organiser 💌                                                                                                    |                               |             |         |                |   |
|                                       | Installer un programme à partir<br>du réseau         | Nom                                                                                                    | Éditeur                       | Installé le | Taille  | Version        | ^ |
|                                       |                                                      | 🖬 7-Zip 21.07 (x64)                                                                                             | Igor Pavlov                   | 13/01/2022  | 5,31 Mo | 21.07          |   |
|                                       |                                                      | Adobe Acrobat DC (64-bit)                                                                                       | Adobe                         | 13/01/2022  | 537 Mo  | 21.011.20039   |   |
|                                       |                                                      | 🛃 Advanced IP Scanner 2.5                                                                                       | Famatech                      | 27/01/2022  | 35,5 Mo | 2.5.3850       |   |
|                                       |                                                      | 🚈 Android Studio                                                                                                | Google LLC                    | 13/01/2022  |         | 2020.3         |   |
|                                       |                                                      | 💿 Arduino                                                                                                    | Arduino LLC                   | 13/01/2022  | 539 Mo  | 1.8.19         |   |
|                                       |                                                      | 😝 Audacity 3.1.3                                                                                                | Audacity Team                 | 13/01/2022  | 87,8 Mo | 3.1.3          |   |
|                                       |                                                      | Autolt v3.3.14.5                                                                                                | Autolt Team                   | 13/01/2022  | 31,8 Mo | 3.3.14.5       |   |
|                                       |                                                      | Bitdefender Endpoint Security Tools                                                                             | Bitdefender                   | 18/11/2021  | 839 Mo  | 7.4.3.146      |   |
|                                       |                                                      | 🔊 blender                                                                                                    | Blender Foundation            | 13/01/2022  | 670 Mo  | 3.0.0          |   |
|                                       |                                                      | 🚺 calibre                                                                                                    | Kovid Goyal                   | 13/01/2022  | 303 Mo  | 5.34.0         |   |
|                                       |                                                      | CherryTree version 0.99.44.0                                                                                    | Giuseppe Penone               | 13/01/2022  | 247 Mo  | 0.99.44.0      |   |
|                                       |                                                      | Citrix Receiver 4.5                                                                                             | Citrix Systems, Inc.          | 18/11/2021  | 56,2 Mo | 14.5.0.10018   |   |
|                                       |                                                      | 💝 Contrôle d'intégrité du PC Windows                                                                            | Microsoft Corporation         | 18/11/2021  | 11,4 Mo | 3.2.2110.14001 |   |
|                                       |                                                      | DB Browser for SQLite                                                                                           | DB Browser for SQLite Team    | 13/01/2022  | 43,8 Mo | 3.12.2         |   |
|                                       |                                                      | 🗱 FreeCAD 0.19.3 (Installation pour l'utilisateur courant)                                                      | FreeCAD Team                  | 13/01/2022  |         | 0.19.3         |   |
|                                       |                                                      | 🔅 Freeplane                                                                                                    | Open source                   | 13/01/2022  | 55,9 Mo | 1.9.12         |   |
|                                       |                                                      | 4 GIMP 2.10.30                                                                                                  | The GIMP Team                 | 13/01/2022  | 1,15 Go | 2.10.30        |   |
|                                       |                                                      | 🚸 Git                                                                                                    | The Git Development Community | 13/01/2022  | 262 Mo  | 2.34.1         | ~ |

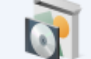

Programmes actuellement installés Taille totale : 9,93 Go

72 programmes installés

Une fois le logiciel trouvé, cliquer dessus pour le sélectionner, Puis cliquer sur le bouton « Désinstaller » en haut de la fenêtre.

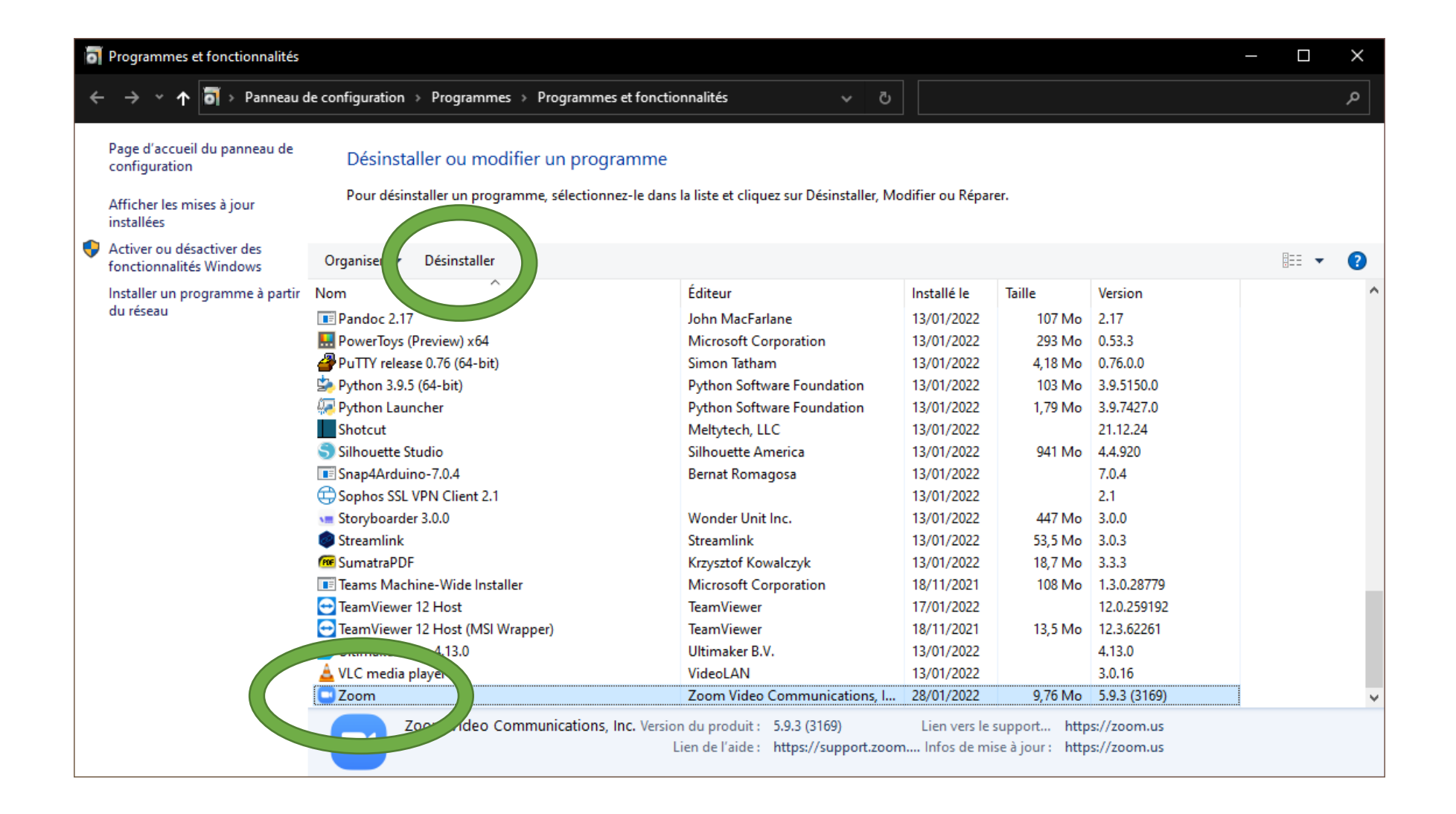